# How to file a Wellness Benefit claim

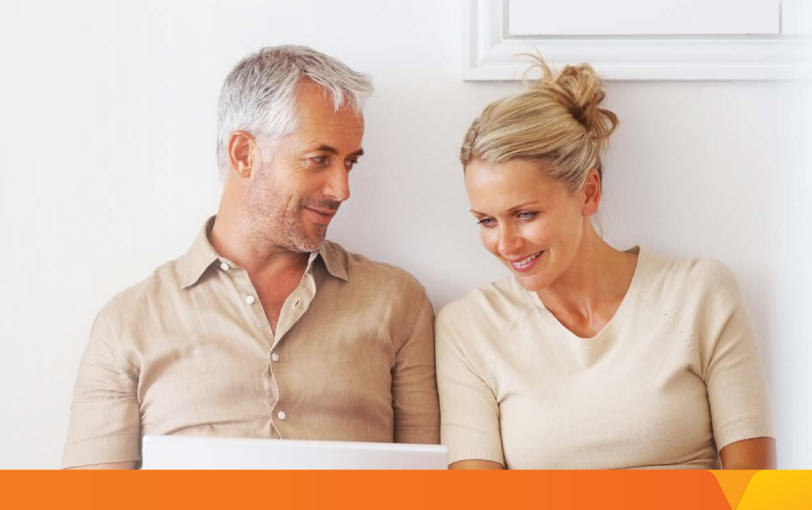

#### **Group Policy Name:**

**Group Policy Number:** 

#### Step 1

Visit the Voya Claims Center at **voya.com/claims**. Click on "Start A Claim" and select "Wellness" from the tiles.

#### Step 2

Complete the questions regarding the health screening test.

#### Step 3

Electronically sign and submit your Wellness Benefit claim. A confirmation number will be provided for your reference, as well as the option to save the form for your records.

## Helpful tip:

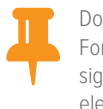

Don't feel like printing? Forms may be completed, signed and submitted electronically.

### If you have any questions about the claim process, call 1-877-236-7564

Insurance products are issued by ReliaStar Life Insurance Company (Minneapolis, MN), a member of the Voya® family of companies. Voya Employee Benefits is a division of ReliaStar Life Insurance Company.

 ${\small \odot}2018$  Voya Services Company. All rights reserved. CN0706-43291-0719

176420-07152018

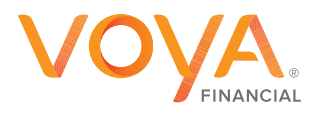